## GoldenTree クイックスタートガイド

2017/5/26 創造の館 http://souzouno-yakata.com

## 1. GoldenTreeのインストール

以下の操作でGoldenTree(ex4ファイル)をMT4の実行フォルダに入れます。

|                                                | メタエディタを起動します          |
|------------------------------------------------|-----------------------|
| 💽 32001179: MetaTrader 4 at FOREX.com - デモアカウン |                       |
| ファイル (E) 表示 (V) ツール (T) ヘルプ (H)                |                       |
|                                                | 😼 自動売買 🛛 🛄 🖳          |
| ▶ +   - / 0 = A II 🍬 - MI                      | M5 M15 M30 H1 H4 D1 \ |
| 気配値表示: 05:59:59 ×                              |                       |
| 通貨ペア ビッド アスク ▲                                 |                       |
| ◆ AUD 0.99 0.99                                |                       |
| ✿ AUD 0.83 0.83                                |                       |
|                                                |                       |
| ◆ AUD 1.07 1.07                                |                       |
| ◆ AUD 0.93 0.93                                |                       |
| 通貨ペア一覧 ティックチャート                                |                       |
| ナビゲーター ×                                       |                       |
| MetaTrader 4 at FOREX c                        |                       |
|                                                |                       |
| A MetaEditor Experts※を選択し                      | て右クリック                |
| File Edit View To OpenFolderをクリッ               | ック                    |
| 🖹 New 📂 📄 🏙                                    |                       |
| Navigator                                      |                       |
| MOL4                                           |                       |
| Experter Enter                                 |                       |
| 🖌 🖓 M 🏠 Open Folder                            |                       |
| Files 🔒 New File                               |                       |
| 🕀 🗁 Inclu                                      |                       |
| Indic Rej Rename F2                            |                       |
| E Loss Oelete Del                              |                       |
| Prese 2 Refresh F5                             |                       |
|                                                |                       |

※インジケータの場合は Indicatorsを開いてください

エクスプローラが開きますのでそこにGoldenTreeのex4ファイルをコピーしてください。 MT4を起動しなおすとナビゲータにGoldenTreeが表示され、使えるようになります。

## 2. セットアップ

別途配布されている最適化レポートを手元において作業を開始してください。 通貨ペアやナビゲータのウインドウが表示されていない場合は、ファイルメニューから 「気配値表示」「ナビゲーター」をクリックして下の画面のような表示にしてください。

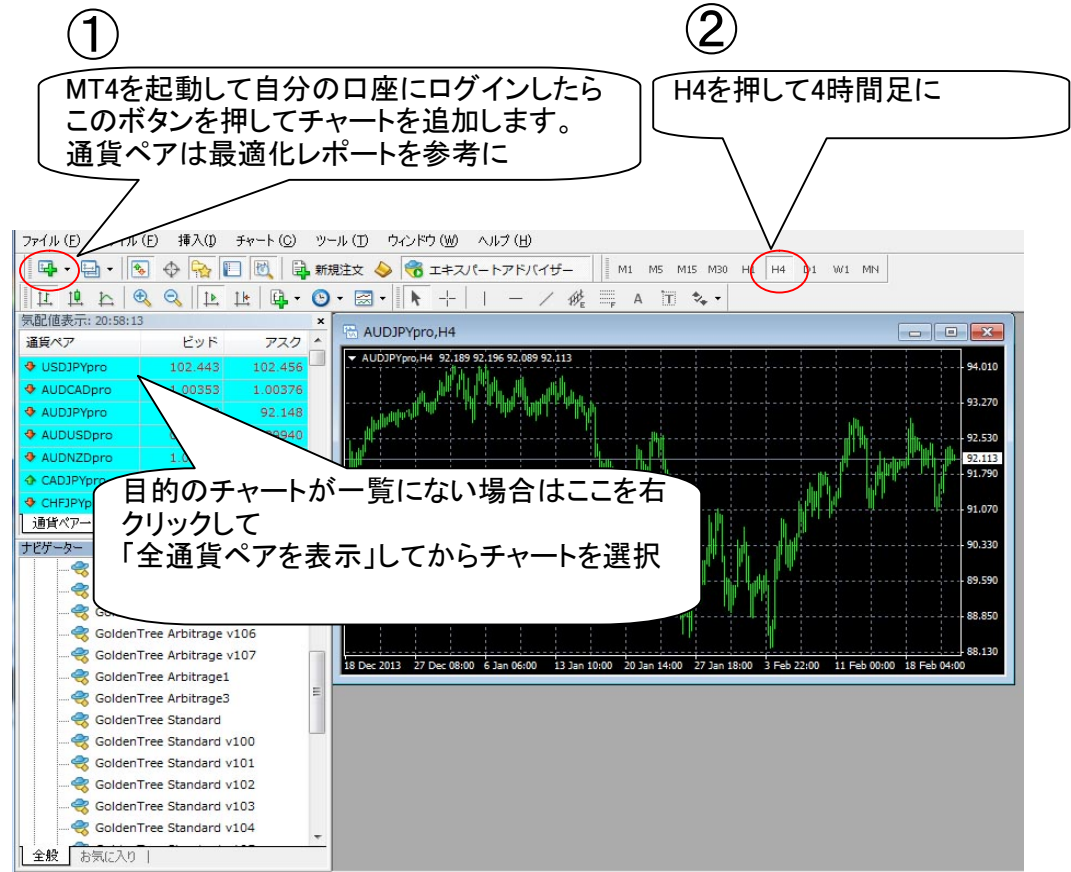

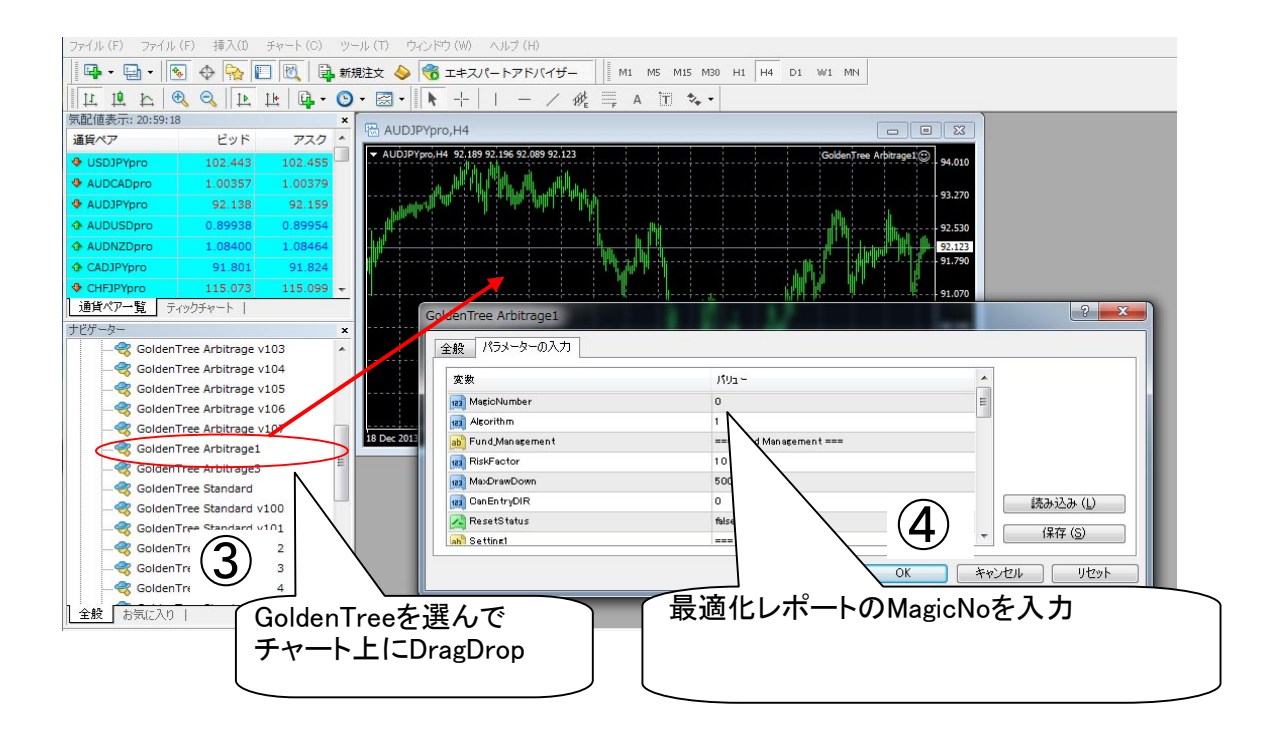

| GoldenTree Arbitrage1 5 5 全般 パラーターの入力 | ? ×        |
|---------------------------------------|------------|
|                                       |            |
| ОК                                    | **>tu Utyh |

同じ操作を繰り返してチャートを取引するチャートを増やしていきます。

|                                                                                                    | パラメータの自動セットが成功するとマ<br>ジックナンバーの隣に*が表示されます。                                  |
|----------------------------------------------------------------------------------------------------|----------------------------------------------------------------------------|
| EURCADFXF,H4                                                                                               |                                                                            |
| EURCADFXF,H4 1.4736     v109b1   MagicNo= 140600 <sup>4</sup> Status OK      Profit/Ţotal(YEN)⇒ 0-/-0-  Ma | 1.4735 1.4735 1.4743<br>J Spread = 7.0 / 7.0<br>APF/MaxDD(YEN) = 0 / 0 / A |

自動セットされない場合は通貨ペア、時間足、マジックナンバーが間違ってないか確認ください。 初めてトレードする場合は以下の設定をしてください。

| ッール-オプションを開<br>きます。                                                 | このボタンで自動売買の一括操作がで<br>きます。赤(ストップ)になっている場合<br>は緑にして実行してください。      |
|---------------------------------------------------------------------|-----------------------------------------------------------------|
| MetaTrader 4 at FOREX.com                                           | FXEH4                                                           |
| ファイル (F) ファイル (F) 挿入(I) チャート (O ツール (                               | T) ハンドウ(W) ヘルプ(H)                                               |
| 🗣 • 🔄 • 💽 🕂 🙀 📔 🔣 新規注文                                              | <ul> <li>・ ・ ・ ・ ・ ・ ・ ・ ・ ・ ・ ・ ・ ・ ・ ・ ・ ・ ・</li></ul>        |
| ▶ +   - / # = A I *-                                                | M1 M5 M15 M30 H1 H4 D1 W1 MN                                    |
| 気配値表示: 21:59:24 ×                                                   |                                                                 |
| 通貨ペア ビッド アスク _                                                      |                                                                 |
|                                                                     | サーバー チャート ライン等の設定 取引 エキスパートアドバイザー 通知機能 E-メール FTP 音声設定 Community |
| AUDCADFXF 0.9950 0.9954                                             |                                                                 |
|                                                                     | ☑ エキスパートアドバイザーを有効にする (カスタムインディケータとスクリプトを除く)                     |
| CHFJPYFXF 114.53 114.57                                             | ☑ □座切り替えの際に、エキスパートを無効にする                                        |
|                                                                     | 2 プロファイルが変更された際に、エキスパートを無効にする                                   |
| ◆ EURCADFXF 1.5183 1.5191                                           | ◎ 自動売買を許可する                                                     |
| ◆ EURGBPFXF 0.8225 0.8229                                           | 日マニュアルで確認する                                                     |
| EURCHFFXF     1.2201     1.2204     EURCHFFXF     1.2201     1.2204 | III DLLの使用を許可する                                                 |
| 通貨ペア一覧 ティックチャート                                                     | ✓ DLLの呼び出しを確認する                                                 |
| ナビゲータ にチェックがある-                                                     | レカンマングートの使用を許可する                                                |
|                                                                     | .22                                                             |
| 催認します。                                                              |                                                                 |
|                                                                     |                                                                 |
| GoldenTree Standard v107                                            |                                                                 |